# 

## Ensino Médio

## Programa Apoio à Continuidade de Estudos Curso de atualização: "Grandes Temas da Atualidade" – 2010 Relatório dos Acessos às VCs

O Relatório dos Acessos às VCs apresenta os acessos (*logins*) às videoconferências efetuados pelos participantes do Programa Apoio à Continuidade de Estudos, inscritos no curso "Grandes temas da atualidade – 2010", de forma individual.

#### ATENÇÃO!

Este relatório, de acesso exclusivo aos responsáveis pelos grupos nas escolas e DEs é para consulta.Os responsáveis pelos grupos devem consolidar as presenças individuais às presenças coletivas e lançar todas estas informações no Sistema de Avaliação

Sugerimos que os responsáveis pelos grupos anotem os participantes presentes coletivamente em lista de presença e acessem o relatório dos acessos às VCs e anotem, na mesma lista, os que assistiram individualmente de modo a consolidar as informações e registrá-las no Sistema de Avaliação.

#### ATENÇÃO!

A consulta a esse relatório é exclusiva do responsável pelo curso "Grandes temas da atualidade" nas escolas e nas DEs.

Para consultar o Relatório dos Acessos às VCs, siga os seguintes passos:

- Acesse o site www.saopaulofazescola.sp.gov.br/apoio;
- Clique no botão "Relatório dos Acessos às VCs".

São Paulo j OZescola

Na tela de acesso, preencha os campos:

- "Login": CPF (sem ponto e traço);
- "Senha": RG (sem ponto e traço).

| a Apoio à Continuidade de Estudos - Videos - Microsoft Internet Explorer                                                   | _6×                |
|----------------------------------------------------------------------------------------------------|--------------------|
| Arquivo Editar Exbir Favoritos Ferramentas Ajuda                                                                           | 80                 |
| <u>↔ • → · © 3 ∆ ©, B @ 9 ₽ ⊕ 3 ⊡</u>                                                                                      |                    |
| Endersco 🔄 http://www.hrededosaber.sp.gov.br/MdeosCursoDeApoio(Login.aspx?idgrupo=18pc=                                    | 💌 🤗 Ir Links » 🧞 • |
| São Paulo f (1/2 escola                                                                                                    | ×                  |
| Apolo a Continuidada da Estudos - Vidaos<br>Identificação de usaire<br>Login   Senha [Fele Conosco]<br>[Entrar no sistema] |                    |
|                                                                                                    | FIGURA 1           |

www.saopaulofazescola.sp.gov.br

# tutorial

## Ensino Médio

Lembre-se de que somente os responsáveis pelas turmas do curso "Grandes Temas da Atualidade" têm acesso ao Relatório dos Acessos às VCs, em geral Professores Coordenadores de Ensino Médio e Supervisores de Ensino Médio.

Ao efetuar o login, a próxima tela apresenta:

São Paulo JOZescola

- A lista de CPFs e nomes dos participantes inscritos na sua escola ou DE que estejam ativos;
- A coluna referente a cada videoconferência informa se o participante acessou (SIM) ou não (NÃO) à respectiva VC individualmente, com seu *login* e senha, durante o período programado para esta atividade.

| 🛃 Apoio à Continuidade de Estudos - Videos - Microsoft Tr                  | internet Explorer                 |                                     |                           |          | _ & ×              |
|----------------------------------------------------------------------------|-----------------------------------|-------------------------------------|---------------------------|----------|--------------------|
| Arquivo Editar Exibir Favoritos Ferramentas Ajuda                          |                                   |                                     |                           |          | 10 A               |
| ↓ · → · ◎ 2 4 0, 1 0, 1 0, 1 0, 1 1 0, 1 1 0, 1 1 0, 1 1 0, 1 1 0, 1 1 1 1 | a 🖻                               |                                     |                           |          |                    |
| Endereço 👔 http://www.hrededosaber.sp.gov.br/VideosCurscO                  | DeApoio(Login.aspx?idgrupo=1&pc=  |                                     |                           |          | 🔹 🧬 îr Links ѷ 📆 🔸 |
| ShoP                                                                       | aulof(12escola                    |                                     | arcariana<br>as sociation |          | 1                  |
| ELENIR APA                                                                 | ARECIDA MANTOVANI [Sair]          | ta de presença                      | [Fale                     | Conosco] |                    |
|                                                                            | CDF Name                          | [Gerar Excel]<br>MUROS OUE NASCEM D | ENERGIA E SOCIEDAD        |          |                    |
|                                                                            | 31139352001 BRUNA FERNANDES SILVA | Não                                 | Não                       |          |                    |
|                                                                            | •                                 |                                     | •                         |          |                    |
|                                                                            |                                   |                                     |                           |          |                    |
|                                                                            |                                   |                                     |                           |          | FIGURA 2           |

### ATENÇÃO!

Utilize a barra de rolagem, na parte inferior da tela, para visualizar todas as colunas referentes a cada videoconferência.

| idereço 🔁 http://www.hredi | idosaber.sp.gov.br/MdeosCursoDeApoio(Login.aspx?idgrupo=18pc=         | 💌 🖓 Ir 🛛 Links " 🧙 |
|----------------------------|-----------------------------------------------------------------------|--------------------|
|                            | Sho Paulo f (1/2 escola                                               |                    |
|                            | Apolo à Continuidade de Estudos - Videos                              |                    |
|                            | ELENIR APARECIDA MANTOVANI [Sair] [Fale Conosco]<br>Lista de presença |                    |
|                            | [Gerar Excel]                                                         |                    |
|                            | NEO NEO NEO NEO                                                       |                    |
|                            |                                                                       |                    |
|                            |                                                                       |                    |
|                            |                                                                       |                    |
|                            |                                                                       |                    |
|                            |                                                                       |                    |

# São Paulo JOIZ escolo

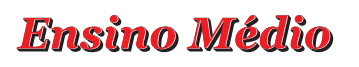

É possível gerar uma planilha em Excell com os dados deste relatório. Para tanto, clique em "Gerar Excell", disponível acima da tabela.

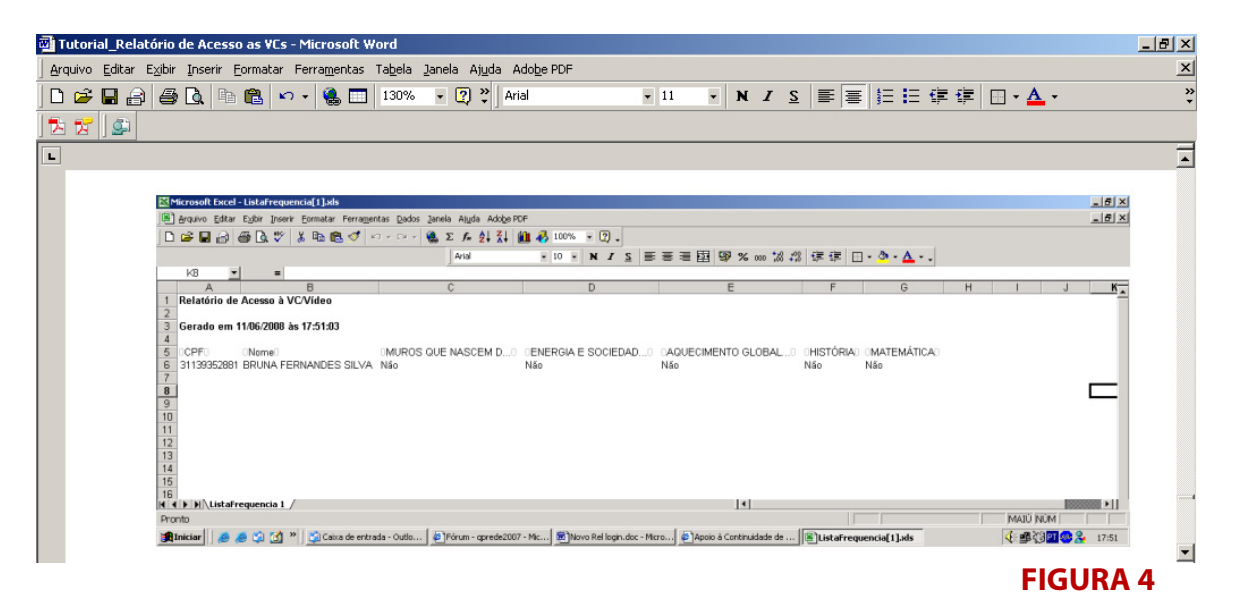

Clique em "Sair", disponível ao lado do seu nome, para finalizar sua consulta.

| Arquivo Editar Exibir Fa   | studios- Mileos - Microsoft Internet Explorer<br>varitos Ferramentas Ajuda | (1)<br>(1)           |
|----------------------------|----------------------------------------------------------------------------|----------------------|
| \$+ • → • 🚳 🗟 🐴            | Q II 🕸 🗿 🗳 - 🖓 🖬 🖬                                                         |                      |
| Endereço 🙆 http://www.hred | rdosaber.sp.gov.br/MdeosCursoDeApoio(Login.aspx?idgrupo=18pc=              | 💌 🤗 Ir 🛛 Links 🍟 🐔 🔹 |
|                            | São Paulo f (12/escola                                                     | 1                    |
|                            | Apolo à Continuidade de Estudos - Videos                                   |                      |
|                            | ELENIR APARECIDA MANTOVANI [Sair] [Fale Conosco]                           |                      |
|                            | [Gerar Excel]                                                              |                      |
|                            | A D ENERGIA E SOCIEDAD AQUECIMENTO GLOBAL HISTORIA MATEMATICA              |                      |
|                            | ۲                                                                          |                      |
|                            |                                                                            |                      |
|                            |                                                                            |                      |
|                            |                                                                            |                      |
|                            |                                                                            |                      |

## ATENÇÃO!

Este relatório é somente para consulta, as informações listadas não são automaticamente válidas para certificação. É necessário apontar as presenças e avaliações de todos os participantes de seu grupo no Sistema de Avaliação, considerando os que assistiram às VCs individualmente e os que assistiram às VCs coletivamente para que as presenças sejam válidas para certificado.